### Purpose

This document describes how to use the Negate Plugin in Nagios XI. The Negate plugin allows for any standard plugin output to be reversed and is very useful with hosts or services that are expected to be in a Critical or Warning state but you wish to show them as OK. This function can be used for the opposite effect (i.e. showing a CRITICAL state when the actual state is OK).

If you are using the Negate Plugin in Nagios XI 2024, see <u>How To Use the Negate Plugin in Nagios XI 2024</u>

### What Is the Negate Plugin?

Negate is used to execute other plugins, the state returned by the other plugin can be changed by the negate plugin. For example when a check is normally considered to be in a Critical or Warning state, but the system administrator would instead prefer to see an OK when in such a state. Understand that this will not turn any check consistently to an OK state, but will reverse a critical to OK or an OK to critical, depending on the actual check being run.

### **Negate Plugin Example**

For our example we will use a service check for Port 4 Status on a network switch. Below is the service check for Port 4 Status which is currently not being used and is in a Critical state.

| 👃 Host   |     | Service       | 🕽 Status | Duration | 1 Attempt | 1 Last Check        | Status Information                                             |  |  |  |
|----------|-----|---------------|----------|----------|-----------|---------------------|----------------------------------------------------------------|--|--|--|
| switch01 | SD# | Port 4 Status | Critical | 5m 43s   | 5/5       | 2017-01-27 13:54:36 | CRITICAL: Interface tengigabitethernet1/0/4 (index 4) is down. |  |  |  |
|          |     | Port 5 Status | Ok       | 4m 53s   | 1/5       | 2017-01-27 13:51:28 | OK: Interface tengigabitethernet1/0/5 (index 5) is up.         |  |  |  |

Before showing you how to use the negate plugin with this service, lets understand how the **Port 4 Status** service works at the command line. To do that we need to view the service definition in Core Config Manager (CCM).

www.nagios.com

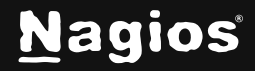

Navigate to Configure > Core Config Manager > Monitoring > Services and locate the Port 4 Status check.

Click the modify icon to view the service configuration.

| A Quick Tools      Monitoring     Hosts     Services     Service Groups     Service Groups     Alerting     Templates                                                                                                    | Config Name                 | switch01                 | I Active | ] Status | Actions              | 110  |
|----------------------------------------------------------------------------------------------------|-----------------------------|--------------------------|----------|----------|----------------------|------|
| Monitoring     Hosts     Displaying 1-2 of 2 results     Displaying 1-2 of 2 results | Config Name                 | switch01                 | I Active | ] Status | Actions              | ţ id |
| Hosts       D Services       > Host Groups       > Service Groups       I Service Name       > switch01       Alerting       > switch01                                                                                                    | 1 Service D                 | escription               | ] Active | ‡ Status | Actions              | 1 ID |
| Alerting     Templates     Iservice Name     Iservice Name     Switch01     switch01                                                                                                    | 1 Service D<br>Port 4 Statu | escription               | [ Active | 1 Status | Actions              | ţ ID |
| Service Groups  Alerting  Switch01  Templates                                                                                                    | Port 4 Statu                |                          |          |          |                      |      |
| Alerting switch01 Templates                                                                                                    |                             |                          | Yes      | Applied  | <b>→(%)</b> `h 🗎 🛯 🗶 | 879  |
| Templates                                                                                                    | Port 5 Statu                | IS                       | Yes      | Applied  | × B B 0 ×            | 878  |
|                                                                                                    |                             |                          |          |          |                      |      |
| Commands + Add New & Apply Configuration                                                                                                    | With checked                | Go                       |          |          | Results per page     | 15   |
|                                                                                                    |                             | Check command            |          |          |                      |      |
| lotice the <b>Check command</b> drop dov                                                                                                    | vn nas                      | check_xi_service_ifopers | tatus    |          | -                    |      |

xi\_service\_check\_ifoperstatus
selected.

The **Command View** field shows what arguments are used for this command.

The \$ARGx\$ fields are the values being used for the command. When Nagios XI executes this command it replaces the \$variables\$ with actual values, which results in something like:

|                                  | Go                                   | Results per page | 15 🔹 |
|----------------------------------|--------------------------------------|------------------|------|
| Check com                        | mand                                 |                  |      |
| check_xi_                        | service_ifoperstatus                 | •                |      |
| Command                          | view                                 |                  |      |
| \$USER1\$                        | /check ifoperstatus -H \$HOSTADDRESS | -C SADCIS        | - k  |
| \$ARG2\$                         | \$ARG3\$                             | V -C VARDIV      | - 14 |
| \$ARG2\$<br>\$ARG1\$             | \$ARG3\$<br>box293                   |                  | - 14 |
| \$ARG2\$<br>\$ARG1\$<br>\$ARG2\$ | \$ARG3\$<br>box293<br>4              |                  | - ~  |

/usr/local/nagios/libexec/check\_ifoperstatus -H 10.25.4.3 -C box293 -k 4 -v 2 -p 161

When this is executed at the command line, the output is:

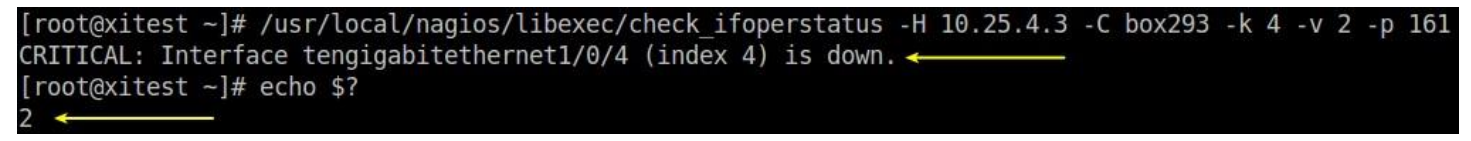

You'll notice the first line of output is the CRITICAL: Interface tengigabitethernet1/0/4 (index 4) is down.

This is only for us humans to understand what the result of the plugin was.

The second line echo \$? is telling us what the exit code of the plugin was, which is the value 2. The exit code is what tells Nagios XI that the service is in a critical state.

www.nagios.com

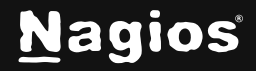

Page 2 of 6

Now lets execute that same command again, but this time use the negate command to turn that 2 state into a 0 state.

The command below is one long command, it is just wrapped over two lines:

```
/usr/local/nagios/libexec/negate /usr/local/nagios/libexec/check_ifoperstatus -H 10.25.4.3 -C box293 -k 4 -v\
2 -p 161
```

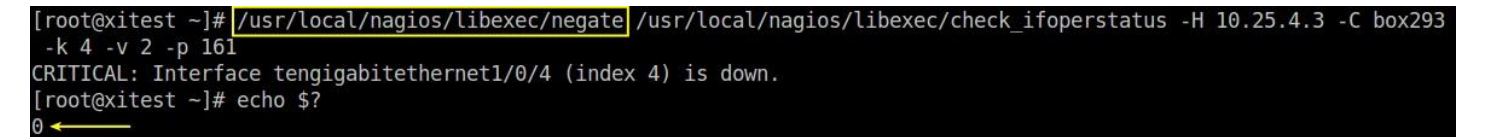

The exit state returned by the plugin is what tells Nagios XI that it's in an OK state, because it's a 0.

You'll notice that the text is still saying **CRITICAL**, this doesn't affect Nagios but it can be confusing for us humans. There is an additional argument **-s** that will substitute the output text as well:

```
/usr/local/nagios/libexec/negate -s /usr/local/nagios/libexec/check_ifoperstatus -H 10.25.4.3 -C box293 -k 4\
-v 2 -p 161
```

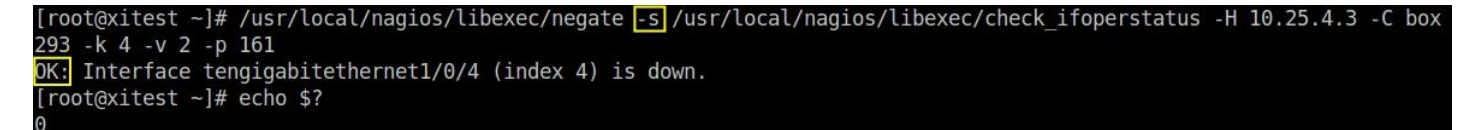

Now you can see the text output says **OK**.

### **Update Service To Use Negate**

Now that you have tested negate from the command line and know how it works you can now implement it in your service definition.

Looking at the original service definition, the command used is **xi\_service\_check\_ifoperstatus**, and the command definition for this is:

\$USER1\$/check\_ifoperstatus -H \$HOSTADDRESS\$ -C \$ARG1\$ -k \$ARG2\$ \$ARG3\$

All that is required is to put the negate command in front of this like so:

\$USER1\$/negate -s \$USER1\$/check\_ifoperstatus -H \$HOSTADDRESS\$ -C \$ARG1\$ -k \$ARG2\$ \$ARG3\$

www.nagios.com

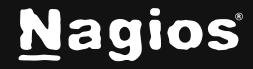

Page 3 of 6

However you shouldn't change the original **xi\_service\_check\_ifoperstatus** command definition as it'll affect all services, instead you can copy the existing command to create a new command. Navigate to **Configure > Core Config Manager > Commands > >\_Commands**.

Locate the xi\_service\_check\_ifoperstatus command and click the copy icon.

| <u>N</u> agios' XI         | Home Views Dashboards              | Reports Configure Tools Help Admin                                               | ۹ 📀      | Å nagiosadmin  🖞 Log | gout 🔳 |
|----------------------------|------------------------------------|----------------------------------------------------------------------------------|----------|----------------------|--------|
| Core Config Manager        | Commanda                           |                                                                                  |          |                      |        |
| A Quick Tools              | commands                           | 1                                                                                | pper     | <b>u</b> ×           |        |
| ✓ Monitoring               | + Add New Displaying 1-2 of 2 resu | Its                                                                              | 1        |                      |        |
| Hosts Services Host Groups | Command Name                       | ‡ Command Line                                                                   | 1 Active | Actions              | 1 ID   |
| B Service Groups           | Check_xi_service_ifoperstatus      | \$USER1\$/check_ifoperstatus -H \$HOSTADDRESS\$ -C \$ARG1\$ -k \$ARG2\$ \$ARG3\$ | Yes      | ×0=0×                | 86     |
| ∧ Alerting                 | check_xi_service_ifoperstatusnag   | \$USER1\$/check_ifoperstatnag \$ARG1\$ \$ARG2\$ \$HOSTADDRESS\$                  | Yes      | × D = 0 ×            | 85     |
| ▲ Templates                |                                    |                                                                                  |          |                      |        |
| Commands                   | + Add New Apply Configuration      | With checked Go                                                                  |          | Results per page     | 15 •   |

When the screen refreshes you'll have a duplicate command appended with \_copy\_1.

Click the **modify** icon to edit this command.

| <u>N</u> agios' <u>XI</u>                                  | Home                | Views        | Dashboards         | Reports              | Configure                                                               | Tools          | Help       | Admin                |            | ۹ 🎯      | 📥 nagiosadmin  | ပံ Logout | : ≡ |
|------------------------------------------------------------|---------------------|--------------|--------------------|----------------------|-------------------------------------------------------------------------|----------------|------------|----------------------|------------|----------|----------------|-----------|-----|
| Core Config Manager                                        | Data succe          | ssfully inse | rted to the datat  | ase! Object <b>c</b> | heck_xi_service                                                         | _ifoperstal    | us_copy_   | 1 created.           |            |          |                |           | ×   |
| A Quick Tools                                              |                     |              |                    |                      |                                                                         |                |            |                      |            |          |                |           |     |
| ✓ Monitoring                                               | Monitoring Commands |              |                    |                      | A Changes detected! Apply Configuration for new changes to take effect. |                |            |                      | oper       | C        | 2 ×            |           |     |
| ☐ Hosts<br>☐ Services<br>卍 Host Groups<br>卍 Service Groups | + Add Ne            | ew Disp      | laying 1-3 of 3 re | esults               |                                                                         |                |            |                      | ١          |          |                |           |     |
| ∧ Alerting                                                 | 1 Co                | mmand Na     | ame                | 1 Cor                | mmand Line                                                              |                |            |                      |            | 1 Active | Actions        | 1         | ID  |
| ∧ Templates                                                | Chec                | k_xi_servid  | ce_ifoperstatus    | \$USE<br>\$ARG       | R1\$/check_ifope<br>33\$                                                | erstatus -H \$ | HOSTADDR   | RESS\$ -C \$ARG1\$ - | k \$ARG2\$ | Yes      | xdeox          | 3         | 86  |
| ✓ Commands                                                 | Chec                | k_xi_servio  | e_ifoperstatusna   | g \$USE              | R1\$/check_ifope                                                        | erstatnag \$A  | RG1\$ \$AR | G2\$ \$HOSTADDRES    | S\$        | Yes      | ×hB <b>o</b> × | 5         | 85  |
| >_ Commands                                                |                     |              |                    | \$USE                | R1\$/check_ifope                                                        | erstatus -H \$ | HOSTADDR   | RESS\$ -C \$ARG1\$ - | k \$ARG2\$ |          |                |           |     |
| Advanced                                                   | Cnec                | k_xi_servic  | ce_ifoperstatus_c  | sARC                 | 53\$                                                                    |                |            |                      |            | No       |                | 1         | 182 |
| ∧ Tools                                                    |                     |              |                    |                      |                                                                         |                | 1          |                      |            |          |                |           |     |
| A CCM Admin                                                | + Add Ne            | ew 📥 A       | pply Configurati   | on With              | h checked                                                               | -              | Go         |                      |            |          | Results per    | page 15   | 5 - |

www.nagios.com

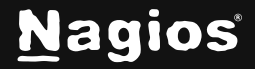

Page 4 of 6

Copyright © 2025 Nagios Enterprises, LLC. All rights reserved. Trademarks are the property of their respective owner.

You will need to give the command a new name. In this example it seems logical to append the name with **\_negate** so the command name is **xi\_service\_check\_ifoperstatus\_negate**.

Then you need to add the negate command (\$USER1\$/negate -s) to the beginning of the command line.

Lastly you need to click the Active checkbox.

Click the Save button.

| 👃 Host   |             | Service       | Status | 1 Duration | 1 Attempt | 🄱 Last Check        | Status Information                                       |
|----------|-------------|---------------|--------|------------|-----------|---------------------|----------------------------------------------------------|
| switch01 | <b>⊳</b> ⊇* | Port 4 Status | Ok     | 9s         | 1/5       | 2017-01-27 15:19:34 | OK: Interface tengigabitethernet1/0/4 (index 4) is down. |
|          |             | Port 5 Status | Ok     | 1h 28m 15s | 1/5       | 2017-01-27 15:15:52 | OK: Interface tengigabitethernet1/0/5 (index 5) is up.   |

This screenshot shows the required changes.

The last step is to update the the Port 4 Status service with the new check command. Navigate to **Configure > Core Config Manager > Monitoring > Services** and edit the **Port 4 Status** check.

Use the **Check command** drop down list to select the new command **xi\_service\_check\_ifoperstatus\_negate**.

Once selected you'll see the **Command view** update, it shows the negate command being used.

Click **Save** button and then **Apply Configuration**.

After the configuration is applied and the **Port 4 Status** service is checked, the service will be in an OK state:

You can see that the **Port 4 Status** service check is in an OK state and the status information shows that the port is down.

| 2017-0        | 1-27 15:19:34                      | OK: Interface tengigabitethernet1/0/4 (index 4) is down.                             |
|---------------|------------------------------------|--------------------------------------------------------------------------------------|
| 2017-0        | 1-27 15:15:52                      | OK: Interface tengigabitethernet1/0/5 (index 5) is up.                               |
| Com           | mand Mar                           | nagement                                                                             |
| A This        | object is currently                | set as <b>Inactive</b> and will not be written to the configuration files.           |
| Command       | I Name *                           |                                                                                      |
| check_x       | i_service_ifoperstat               | us_negate                                                                            |
| Example: c    | heck_example                       |                                                                                      |
| Command       | I Line *                           |                                                                                      |
| \$USER19      | \$/negate -s <mark>\$</mark> USER1 | <pre>\$/check_ifoperstatus -H \$HOSTADDRESS\$ -C \$ARG1\$ -k \$ARG2\$ \$ARG3\$</pre> |
| Example: \$   | USER1\$/check_examp                | ole -H \$HOSTADDRESS\$ -P \$ARG1\$ \$ARG2\$                                          |
| Command       | Type:                              |                                                                                      |
| спеск со      |                                    |                                                                                      |
| Active        | 0                                  |                                                                                      |
| Available     | Plugins                            |                                                                                      |
|               |                                    | <u>•</u> 0                                                                           |
| ( and the set | 1. Second State                    |                                                                                      |
| Save          | Cancel                             |                                                                                      |
| Check con     | nmand                              |                                                                                      |
| check_xi      | _service_ifopers                   | tatus_negate                                                                         |
| Command       | view                               |                                                                                      |
| SUSER1        | \$/negate -s                       | SUSER1\$/check_ifoperstatus -H \$HOSTADDRESS\$                                       |
| -C ŞAR        | GIŞ -k ŞARG2                       | 2\$ \$ARG3\$                                                                         |
| \$ARG1\$      | box293                             |                                                                                      |
| \$ARG2\$      | 4                                  |                                                                                      |
| \$ARG3\$      | -v 2 -p 161                        |                                                                                      |

www.nagios.com

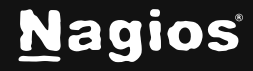

#### Page 5 of 6

Copyright © 2025 Nagios Enterprises, LLC. All rights reserved. Trademarks are the property of their respective owner.

## **Finishing Up**

This completes the documentation on using the Negate Plugin in Nagios XI. If you have additional questions or other support-related questions, please visit us at our Nagios Support Forum, Nagios Knowledge Base, or Nagios Library:

Visit Nagios Support Forum

<u>Visit Nagios Knowledge Base</u>

Visit Nagios Library

www.nagios.com

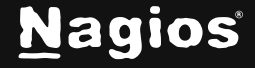

Page 6 of 6

Copyright © 2025 Nagios Enterprises, LLC. All rights reserved. Trademarks are the property of their respective owner.